# **HTTPS-Analyse**

Wireshark unterstützt die Entschlüsselung von SSL/TLS Sessions, wenn man das Master-Secret berechnen kann.Bei Cipher Suites, welche das RSA-Kryptosystem verwenden, kann der private RSA-Schlüssel zum Entschlüsseln des pre-master secret verwendet werden. Wenn jedoch die Diffie-Hellman cipher-suites verwendet werden, wird der private RSA-Key nur zum Signieren der Diffie-Hellman Parameter verwendet.

Wenn man nun Wireshark verwendet gibt es mehrere Methoden SSL/TLS zu entschlüsseln. Die erste Möglichkeit ist das Entschlüsseln des Pre-Master-Secret mit dem privaten RSA-Key, jedoch funktioniert dies nur nur bei RSA-Kryptosystemen. Die andere Möglichkeit ist eine SSL Keylogfile festzulegen, welche das Master-Secret speichert.

In den folgenden Schritten zeige ich wie man nun ein SSL Keylog File generiert und anschließend per Wireshark mitgeschnitten Traffic entschlüsselt.

# **Unter Windows**

Systemeigenschaften

1. Unter Systemeigenschaften, klickt man auf Erweitert dann auf Umgebungsvariable.

 $\times$ 

| Computername                                                                                            | Hardware                                         | Erweitert   | Computerschutz | Remote                   |  |
|----------------------------------------------------------------------------------------------------|--------------------------------------------------|-------------|----------------|--------------------------|--|
| Sie müssen als Administrator angemeldet sein, um diese Änderungen<br>durchführen zu können.<br>Leistung |                                                  |             |                |                          |  |
| Visuelle Effekte, Prozessorzeitplanung, Speichemutzung und virtueller<br>Speicher                       |                                                  |             |                |                          |  |
|                                                                                                    |                                                  |             |                | <u>E</u> instellungen    |  |
| Benutzerprof                                                                                            | le                                               |             |                |                          |  |
| Desktopeins                                                                                             | tellungen be                                     | züglich der | Anmeldung      |                          |  |
|                                                                                                    |                                                  |             |                | Einstellungen            |  |
| Starten und                                                                                             | Niederherste                                     | llen        |                |                          |  |
| Systemstart,                                                                                            | Systemstart, Systemfehler und Debuginformationen |             |                |                          |  |
|                                                                                                    |                                                  |             |                | Ei <u>n</u> stellungen   |  |
|                                                                                                    |                                                  |             | <u>U</u> mge   | ebungsvariablen          |  |
|                                                                                                    |                                                  | (           | OK Abbred      | Chen Ü <u>b</u> ernehmen |  |

#### Anlegen einer neuen Systemvariable indem man auf Neu klickt. 2.

Umgebungsvariablen

| Variable                                                                                                    | Wert                                                                                                    | ^ |  |
|----------------------------------------------------------------------------------------------------|----------------------------------------------------------------------------------------------------|---|--|
| JD2_HOME                                                                                                    | D:\Users\larsm\AppData\Local\JDownloader 2.0                                                                                                    |   |  |
| MOZ_PLUGIN_PATH                                                                                                    | IN_PATH C:\Program Files (x86)\Foxit Software\Foxit Reader\plugins\<br>C:\OneDrive<br>C:\Users\larsm\AppData\Local\Microsoft\WindowsApps;                                                                                                    |   |  |
| OneDrive                                                                                                    |                                                                                                    |   |  |
| Path                                                                                                    |                                                                                                    |   |  |
| QT_DEVICE_PIXEL_RATIO                                                                                                    | auto                                                                                                    | ľ |  |
| SSLKEYLOGFILE                                                                                                    | D:\data\ssl\sslkeylog.log                                                                                                    |   |  |
| TEMP                                                                                                    | C:\Users\larsm\AppData\Local\Temp                                                                                                    | • |  |
|                                                                                                    | Neu Bearbeiten Löschen                                                                                                    |   |  |
|                                                                                                    |                                                                                                    |   |  |
| stemvariablen                                                                                                    |                                                                                                    |   |  |
| stemvariablen<br>Variable                                                                                                    | Wert                                                                                                    |   |  |
| stemvariablen<br>Variable<br>asl.log                                                                                         | Wert<br>Destination=file                                                                                                    |   |  |
| stemvariablen<br>Variable<br>asl.log<br>ComSpec                                                                              | Wert<br>Destination=file<br>C:\Windows\system32\cmd.exe                                                                                                    |   |  |
| stemvariablen<br>Variable<br>asl.log<br>ComSpec<br>DriverData                                                                | Wert<br>Destination=file<br>C:\Windows\system32\cmd.exe<br>C:\Windows\System32\Drivers\DriverData                                                                                                    | • |  |
| stemvariablen<br>Variable<br>asl.log<br>ComSpec<br>DriverData<br>JAVA_HOME                                                   | Wert<br>Destination=file<br>C:\Windows\system32\cmd.exe<br>C:\Windows\System32\Drivers\DriverData<br>C:\Program Files\Java\jdk-11.0.1                                                                                                    | , |  |
| stemvariablen<br>Variable<br>asl.log<br>ComSpec<br>DriverData<br>JAVA_HOME<br>JC_CLASSIC_HOME                                | Wert<br>Destination=file<br>C:\Windows\system32\cmd.exe<br>C:\Windows\System32\Drivers\DriverData<br>C:\Program Files\Java\jdk-11.0.1<br>C:\Program Files (x86)\Oracle\Java Card Development Kit 3.0.5u3\                                                                                               |   |  |
| stemvariablen<br>Variable<br>asl.log<br>ComSpec<br>DriverData<br>JAVA_HOME<br>JC_CLASSIC_HOME<br>NUMBER_OF_PROCESSORS        | Wert<br>Destination=file<br>C:\Windows\system32\cmd.exe<br>C:\Windows\System32\Drivers\DriverData<br>C:\Program Files\Java\jdk-11.0.1<br>C:\Program Files (x86)\Oracle\Java Card Development Kit 3.0.5u3\<br>8                                                                                          |   |  |
| stemvariablen<br>Variable<br>asl.log<br>ComSpec<br>DriverData<br>JAVA_HOME<br>JC_CLASSIC_HOME<br>NUMBER_OF_PROCESSORS<br>OS  | Wert<br>Destination=file<br>C:\Windows\system32\cmd.exe<br>C:\Windows\System32\Drivers\DriverData<br>C:\Program Files\Java\jdk-11.0.1<br>C:\Program Files (x86)\Oracle\Java Card Development Kit 3.0.5u3\<br>8<br>Windows NT                                                                            |   |  |
| stemvariablen<br>Variable<br>asl.log<br>ComSpec<br>DriverData<br>JAVA_HOME<br>JC_CLASSIC_HOME<br>NUMBER_OF_PROCESSORS<br>OS  | Wert<br>Destination=file<br>C:\Windows\system32\cmd.exe<br>C:\Windows\System32\Drivers\DriverData<br>C:\Program Files\Java\jdk-11.0.1<br>C:\Program Files (x86)\Oracle\Java Card Development Kit 3.0.5u3\<br>8<br>Windows NT                                                                            |   |  |
| rstemvariablen<br>Variable<br>asl.log<br>ComSpec<br>DriverData<br>JAVA_HOME<br>JC_CLASSIC_HOME<br>NUMBER_OF_PROCESSORS<br>OS | Wert         Destination=file         C:\Windows\system32\cmd.exe         C:\Windows\System32\Drivers\DriverData         C:\Program Files\Java\jdk-11.0.1         C:\Program Files (x86)\Oracle\Java Card Development Kit 3.0.5u3\<br>8         Windows NT         Neu       Bearbeiten         Löschen |   |  |

Unter Name der Variable gibt man "SSLKEYLOGFILE" ein und verweist unter Wert 3. der Variable auf einen selbstgewählten Ort wo man die Protokolldatei speichern möchte.  $\times$ 

Neue Systemvariable

| <u>N</u> ame der<br>Variablen: | SSLKEYLOGFILE                  |              |  |  |
|--------------------------------|--------------------------------|--------------|--|--|
| <u>W</u> ert der<br>Variablen: | C:\Data\sslkeylog.log          |              |  |  |
| Verzeichnis durchsuch          | nen Datei d <u>u</u> rchsuchen | OK Abbrechen |  |  |

 $\times$ 

## **Unter Linux**

Man verwendet den export Befehl um eine zu exportierende Umgebungsvariable zu definieren. Der Befehl für SSLKEYLOGFILE ist:

export SSLKEYLOGFILE="VALUE"

VALUE ersetzt man durch einen selbstgewählten Ort wo man die Datei speichern möchte. Ein Beispiel wäre ~/Desktop/sessionkey.log

## **Einrichtung von Wireshark**

Wenn man Firefox 63, Chromium 68 oder Chrome 66 verwendet, wird der symmetrische Sitzungsschlüssel auf jeden Fall mitgeschnitten. Jedoch muss man auch noch Wireshark einrichten damit der mitgeschnitte Datenverkehr entschlüsselt werden kann.

| Edit | t View Go Capture A       | nalyze Statistics Tele | phony Wireless Tools Help |          |  |
|------|---------------------------|------------------------|---------------------------|----------|--|
|      | Сору                      | •                      |                           |          |  |
| Q    | Find Packet               | Strg+F                 | 🔁 🗸 Ex                    | pression |  |
|      | Find Next                 | Strg+N                 |                           |          |  |
|      | Find Previous             | Strg+B                 |                           |          |  |
|      | Mark/Unmark Packet        | Strg+M                 |                           |          |  |
|      | Mark All Displayed        | Strg+Umschalt+M        |                           |          |  |
|      | Unmark All Displayed      | Strg+Alt+M             | ✓ All interfaces shown ▼  |          |  |
|      | Next Mark                 | Strg+Umschalt+N        |                           |          |  |
|      | Previous Mark             | Strg+Umschalt+B        |                           |          |  |
|      | Ignore/Unignore Packet    | Strg+D                 | -                         |          |  |
|      | Ignore All Displayed      | Strg+Umschalt+D        |                           |          |  |
|      | Unignore All Displayed    | Strg+Alt+D             |                           |          |  |
|      | Set/Unset Time Reference  | Strg+T                 |                           |          |  |
|      | Unset All Time References | Strg+Alt+T             |                           |          |  |
|      | Next Time Reference       | Strg+Alt+N             |                           |          |  |
|      | Previous Time Reference   | Strg+Alt+B             |                           |          |  |
|      | Time Shift                | Strg+Umschalt+T        |                           |          |  |
|      | Packet Comment            | Strg+Alt+C             |                           |          |  |
|      | Delete All Packet Comment | s                      |                           |          |  |
|      | Configuration Profiles    | Strg+Umschalt+A        |                           |          |  |
|      | Prefere zes               | Strg+Umschalt+P        |                           |          |  |

1. In Wireshark klickt man auf Bearbeiten und dann auf Einstellungen.

Learn
User's Guide · Wiki · Questions and Answers · Mailing Lists
You are running Wireshark 2.6.4 (v2.6.4-0-g29d48ec8). You receive automatic updates.

Ready to load or capture

No Packets

Profile: Default

2. Wenn man das Tab Protokolle erweitert und dann auf SSL geht, setzt man im Feld von (*Pre*)-*Master-Secret log Filename* den Speicherort von SSLKEYLOGFILE ein.

| Wireshark · Preference                                                                                                    | ces                                                                                                    | ?              | $\times$ |
|----------------------------------------------------------------------------------------------------|----------------------------------------------------------------------------------------------------|----------------|----------|
| Wireshark - Preference<br>Snort<br>Socks<br>SolarEdge<br>SoulSeek<br>SoupBinTCP<br>SPDY<br>Spice<br>SPRT<br>SRVLOC<br>SSCOP<br>SSDP<br>SSH<br>SSL<br>STANAG 506i<br>STANAG 506i<br>STANAG 500 STANAG 500 | Secure Sockets Layer<br>RSA keys list Edit<br>SSL debug file<br>Reassemble SSL records spanning multiple TCP segments<br>Reassemble SSL Application Data spanning multiple SSL records<br>Reassemble SSL Application Code (MAC), ignore "mac failed"<br>Pre-Shared-Key<br>(Pre)-Master-Secret log filename<br>D:\data\ssl\sslkeylog.log Browse | ?              | ×        |
| SUA<br>SV<br>SYNC<br>SVNCHROPH                                                                                                    |                                                                                                    |                |          |
| < >                                                                                                    | ОК                                                                                                    | Abbrechen Hilf | ė        |

3. Wenn man nun per Wireshark den Internetverkehr mitschneidet, und diesen anschließend analysiert, gibt es nun einen neuen Tab "Decrypted SSL Tab"

| Wireshark · Packet 1301 · Ethernet                                                                                                    | _         | $\Box$ $\times$ |
|----------------------------------------------------------------------------------------------------|-----------|-----------------|
| <ul> <li>&gt; Ethernet II, Src: Avm_71:b7:9a (34:31:c4:71:b7:9a), Dst: WistronC_bb:a6:07 (30:65:ec:bb:a6:07)</li> <li>&gt; Internet Protocol Version 4, Src: 93.184.220.70, Dst: 192.168.178.27</li> <li>&gt; Transmission Control Protocol, Src Port: 443, Dst Port: 51463, Seq: 4001, Ack: 598, Len: 271</li> <li>&gt; Secure Sockets Layer</li> <li>&gt; TLSv1.3 Record Layer: Handshake Protocol: New Session Ticket</li> </ul> |           | د<br>لاک        |
| $ \begin{array}{ c c c c c c c c c c c c c c c c c c c$                                                                                                    |           |                 |
| Frame (325 bytes) Decrypted SSL (249 bytes)                                                                                                    | Schließen | Hilfe           |

Eine Erklärung der Einträge in der SSL Keylogfile kann man unter folgendem Link nachlesen:

https://developer.mozilla.org/en-US/docs/Mozilla/Projects/NSS/Key\_Log\_Format